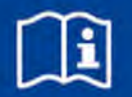

# TROXNETCOM

# Funktionsmodul LON-WA1/B3

zur Ansteuerung von bis zu 2 Brandschutzklappenantrieben in Verbindung mit Anschlussmodul WA1/B3-AD230 oder WA1/B3-AD in LON-Netzwerken

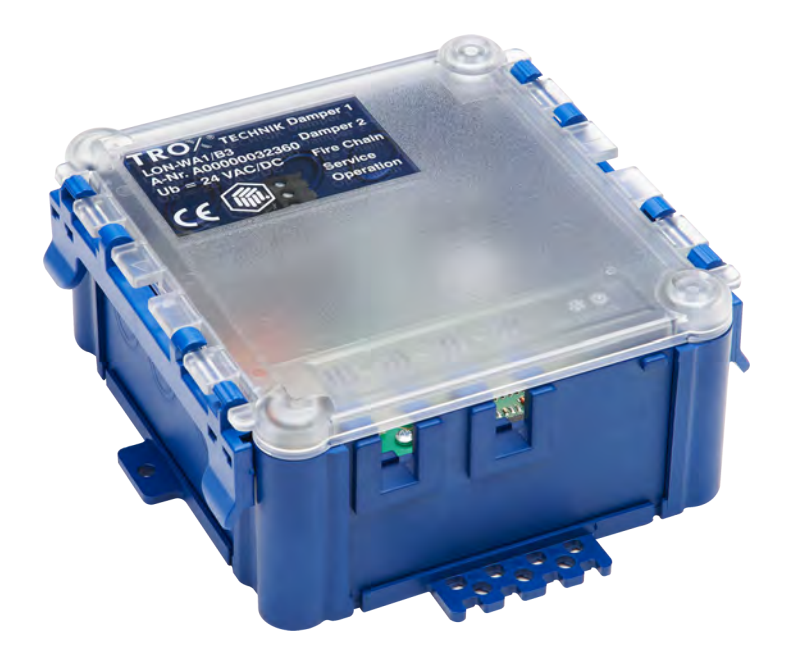

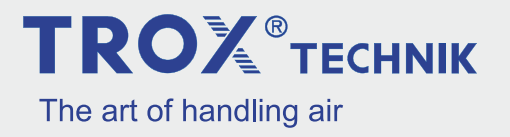

# **TROX GmbH**

Heinrich-Trox-Platz 47504 Neukirchen-Vluyn Deutschland Telefon: +49 2845 202-0 Telefax: +49 2845 202 265 E-Mail: trox@trox.de Internet: www.trox.de

Originaldokument A00000057212, 1, DE/de 05/2018

© TROX GmbH 2018

# **TROX**<sup>®</sup>теснык

|   | Alleramainaa                      |     |
|---|-----------------------------------|-----|
| 1 |                                   | . 4 |
|   |                                   | 4   |
|   | Symbole in dieser Anleitung       | 4   |
|   | Haftungsbeschränkung              | 5   |
|   | Urheberschutz                     | . 5 |
|   | Ersatzteile                       | 6   |
|   | Mängelhaftung                     | 6   |
|   | Kundendienst                      | 6   |
| 2 | Sicherheit                        | 6   |
|   | Gefahren                          | 6   |
|   | Bestimmungsgemäße Verwendung      | 7   |
|   | Fehlgebrauch                      | 7   |
|   | Personalqualifikation             | . 7 |
| 3 | Transport und Montage             | 8   |
|   | Funktionsmodul transportieren     | 8   |
|   | Funktionsmodul lagern             | . 8 |
| 4 | Aufbau- und Funktionsbeschreibung | 9   |
|   | Funktionsbeschreibung             | 10  |
| 5 | Technische Daten                  | 12  |
| 6 | Funktionsmodul montieren          | 12  |
| 7 | Elektrische Verdrahtung           | 13  |
|   | Sicherheitshinweise               | 13  |
|   | Hinweise zur Verdrahtung          | 13  |
|   | Beschränkte Reihenverdrahtung der |     |
|   | Stromversorgung                   | 13  |
|   | Polarität der Stromversorgung     | 13  |
|   | Zugentlastung                     | 13  |
|   | Klemmenbelegung                   | 14  |
|   | LON-WA1/B3                        | 14  |
|   | WA1/B3-AD230                      | 15  |
|   | WA1/B3-AD                         | 16  |
| 8 | Funktionsmodul in Betrieb nehmen  | 17  |

| Beschreibung Funktionsobjekte       | 17 |
|-------------------------------------|----|
| Netzwerkvariablen                   | 18 |
| Konfigurationsparameter             | 20 |
| Konfigurieren mit LonMaker®-Plug-in | 23 |
| Plug-in installieren                | 23 |
| Plug-in starten                     | 23 |
| Modul konfigurieren                 | 24 |
| Funktionsmodul demontieren und ent- |    |

Inhaltsverzeichnis

9

10

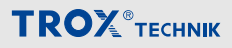

# 1 Allgemeines

### Informationen zu dieser Anleitung

Diese Anleitung ermöglicht den sicheren und effizienten Umgang mit dem nachfolgend beschriebenen Produkt:

### Funktionsmodul LON-WA1/B3

Die Anleitung wendet sich an Montagefirmen, Haustechniker, technisches Personal oder unterwiesene Personen sowie an Fachkräfte des Elektro- und Klimahandwerks.

Das Personal muss die Anleitung vor Beginn aller Arbeiten sorgfältig durchgelesen und verstanden haben. Grundvoraussetzung für sicheres Arbeiten ist die Einhaltung aller angegebenen Sicherheitshinweise und Handlungsanweisungen dieser Anleitung.

Darüber hinaus gelten die örtlichen Arbeitsschutzvorschriften und allgemeinen Sicherheitsbestimmungen.

Bei der Anlagenübergabe ist die Anleitung an den Anlagenbetreiber zu übergeben. Der Anlagenbetreiber hat die Anleitung der Anlagendokumentation beizufügen. Die Anleitung muss für das Personal jederzeit zugänglich aufbewahrt werden.

Abbildungen in dieser Anleitung dienen dem grundsätzlichen Verständnis und können von der tatsächlichen Ausführung abweichen.

# Symbole in dieser Anleitung

#### Sicherheitshinweise

Sicherheitshinweise sind in dieser Anleitung durch Symbole gekennzeichnet. Die Sicherheitshinweise werden durch Signalworte eingeleitet, die das Ausmaß der Gefährdung zum Ausdruck bringen.

Sicherheitshinweise unbedingt einhalten und umsichtig handeln, um Unfälle, Personen- und Sachschäden zu vermeiden.

# GEFAHR!

...weist auf eine unmittelbar gefährliche Situation hin, die zum Tod oder zu schweren Verletzungen führt, wenn sie nicht gemieden wird.

# 

...weist auf eine möglicherweise gefährliche Situation hin, die zum Tod oder zu schweren Verletzungen führen kann, wenn sie nicht gemieden wird.

# 

... weist auf eine möglicherweise gefährliche Situation hin, die zu geringfügigen oder leichten Verletzungen führen kann, wenn sie nicht gemieden wird.

# HINWEIS!

... weist auf eine möglicherweise gefährliche Situation hin, die zu Sachschäden führen kann, wenn sie nicht gemieden wird.

# 

... weist auf mögliche Gefahren für die Umwelt hin.

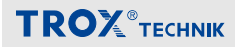

# **Tipps und Empfehlungen**

ĵ

... hebt nützliche Tipps und Empfehlungen sowie Informationen für einen effizienten und störungsfreien Betrieb hervor.

# **Besondere Sicherheitshinweise**

Um auf besondere Gefahren aufmerksam zu machen, werden in Sicherheitshinweisen folgende Symbole eingesetzt:

| Warnzeichen | Art der Gefahr                                            |
|-------------|-----------------------------------------------------------|
|             | Warnung vor gefährli-<br>cher elektrischer Span-<br>nung. |
|             | Warnung vor einer Gefahrenstelle.                         |

#### Weitere Kennzeichnungen

Zur Hervorhebung von Handlungsanweisungen, Ergebnissen, Auflistungen, Verweisen und anderen Elementen werden in dieser Anleitung folgende Kennzeichnungen verwendet:

| Kennzeichnung | Erläuterung                                                                  |
|---------------|------------------------------------------------------------------------------|
| 1 2 3         | Schritt-für-Schritt-Handlungsanwei-<br>sungen                                |
| 1., 2., 0     |                                                                              |
| ⇔             | Ergebnisse von Handlungsschritten                                            |
| Ŕ             | Verweise auf Abschnitte dieser Anlei-<br>tung und auf mitgeltende Unterlagen |
| -             | Auflistungen ohne festgelegte Reihen-<br>folge                               |
| [Taster]      | Bedienelemente (z. B. Taster,<br>Schalter), Anzeigeelemente (z. B.<br>LEDs)  |
| "Anzeige"     | Bildschirmelemente (z. B. Schaltflä-<br>chen, Belegung von Funktionstasten)  |

# Haftungsbeschränkung

Alle Angaben und Hinweise in dieser Anleitung wurden unter Berücksichtigung der geltenden Normen und Vorschriften, des Stands der Technik sowie unserer langjährigen Erkenntnisse und Erfahrungen zusammengestellt.

Der Hersteller übernimmt keine Haftung für Schäden aufgrund:

- Nichtbeachtung der Anleitung
- Nichtbestimmungsgemäßer Verwendung
- Einsatz von nicht ausgebildetem Personal
- Eigenmächtiger Umbauten

Der tatsächliche Lieferumfang kann bei Sonderausführungen, der Inanspruchnahme zusätzlicher Bestelloptionen oder aufgrund neuester technischer Änderungen von den hier beschriebenen Erläuterungen und Darstellungen abweichen.

#### Urheberschutz

Diese Anleitung und die in ihr enthaltenen Texte, Zeichnungen, Bilder und sonstige Darstellungen sind urheberrechtlich geschützt.

Überlassung der Anleitung an Dritte, Vervielfältigungen in jeglicher Art und Form auch auszugsweise sowie die Verwertung und/oder Mitteilung des Inhaltes sind ohne schriftliche Freigabeerklärung des Herstellers nicht gestattet.

Zuwiderhandlungen verpflichten zu Schadensersatz. Weitere Ansprüche bleiben vorbehalten.

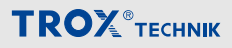

# Ersatzteile

# 

# Sicherheitsrisiko durch falsche Ersatzteile!

Falsche oder fehlerhafte Ersatzteile können die Sicherheit beeinträchtigen sowie zu Beschädigungen, Fehlfunktionen oder Totalausfall führen.

Bei der Verwendung von Ersatzteilen die nicht durch TROX autorisiert wurden, ist der gefahrlose Betrieb vom Verwender sicherzustellen.

Ersatzteile über Vertragshändler oder direkt bei TROX beziehen. Adresse siehe Seite 2.

# Mängelhaftung

Die Bestimmungen der Mängelhaftung sind in Abschnitt "VI. Mängelansprüche" der Allgemeinen Liefer- und Zahlungsbedingungen der TROX GmbH beschrieben. Die Allgemeinen Liefer- und Zahlungsbedingungen der TROX GmbH befinden sich im Internet unter <u>www.trox.de</u>.

## Kundendienst

# **Technischer Service von TROX**

Zur schnellen und effektiven Bearbeitung folgende Informationen bereithalten:

- Produktbezeichnung
- TROX-Auftrags- und Positionsnummer
- Lieferdatum
- Kurzbeschreibung der Störung oder der Rückfrage

| Online  | <u>www.trox.de</u> |
|---------|--------------------|
| Telefon | +49 2845 202-400   |

# 2 Sicherheit

### Gefahren

# HINWEIS!

## Sachschäden durch große Temperaturunterschiede!

Wurden elektronische Bauteile in einem unbeheizten Raum gelagert, kann eine sofortige Inbetriebnahme zu Kondensatbildung und damit zu irreparablen Schäden führen.

 Vor der Inbetriebnahme auf Umgebungstemperatur aufwärmen lassen. Die Raumtemperatur wird erst nach etwa 2 Stunden erreicht.

# HINWEIS!

### Sachschäden durch elektrostatische Aufladung!

Elektrostatische Aufladung kann die Elektronik beschädigen.

- Direktes Berühren der Bauelemente und der Leiterbahnen auf Platinen vermeiden.
- Vor dem Berühren von Platinen metallische Oberflächen, die mit einem Potentialausgleich verbunden sind, berühren.
- Leitfähiges Schuhwerk und antistatische Bekleidung tragen.

# **TROX**<sup>®</sup>теснык

# HINWEIS!

# Gefahr durch Fremdkörper und Flüssigkeiten!

Flüssigkeiten und Fremdkörper können die Elektronik schädigen.

- Zur Reinigung keine Flüssigkeiten benutzen.
- Fremdkörper entfernen.
- Bei Geruchs- oder Rauchentwicklung das Gerät vom Hersteller pr
  üfen lassen.
- Wenn Flüssigkeiten an die Elektronik gelangt sind, vor Inbetriebnahme trocknen lassen.

# HINWEIS!

# Gefahr von Schäden bei der Montage!

Zu festes Anziehen der Montageschrauben kann das Gehäuseunterteil beschädigen.

- Montageschrauben nur handfest anziehen.

# Bestimmungsgemäße Verwendung

Das Funktionsmodul LON-WA1/B3 dient zur Überwachung und Ansteuerung von motorisch ausgerüsteten Brandschutzklappen in einem LON-Netzwerk. Grundsätzlich können über den LON-WA1/B3 zwei Brandschutzklappen verwaltet werden. Zur Anbindung der zweiten Brandschutzklappe können die Anschlussmodule WA1/B3-AD oder WA1/B3-AD230 verwendet werden. Die Klappen müssen dazu mit einem geeigneten 24 V AC/DC Stellantrieb (Fabrikat TROX oder Belimo) ausgerüstet sein.

# Fehlgebrauch

Der Betrieb des Funktionsmoduls abweichend von den in dieser Anleitung beschriebenen Einsatzgebieten ist nicht zulässig. Das Funktionsmodul darf nicht in folgenden Bereichen betrieben werden:

- im Freien
- in Nassbereichen
- in explosionsgefährdeten Bereichen

# Personalqualifikation

# 

# Verletzungsgefahr bei unzureichender Qualifikation!

Unsachgemäßer Umgang kann zu erheblichen Personen- und Sachschäden führen.

 Alle Tätigkeiten nur durch dafür qualifiziertes Personal durchführen lassen.

In der Betriebsanleitung werden folgende Qualifikationen für verschiedene Tätigkeitsbereiche benannt.

# Elektrofachkraft

Die Elektrofachkraft ist aufgrund ihrer fachlichen Ausbildung, Kenntnisse und Erfahrungen sowie Kenntnis der einschlägigen Normen und Bestimmungen in der Lage, Arbeiten an elektrischen Anlagen auszuführen und mögliche Gefahren selbstständig zu erkennen und zu vermeiden.

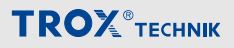

# 3 Transport und Montage

#### Lieferumfang

Die Lieferung nach Erhalt auf Transportschäden und Vollständigkeit prüfen.

Verpackung entsprechend den örtlichen Bestimmungen entsorgen.

#### Lieferumfang

LON-WA1/B3

Installations- und Inbetriebnahmeanleitung

# Funktionsmodul transportieren

- Funktionsmodul möglichst bis zum Einbauort in der Versandverpackung transportieren.
- Schutzverpackung erst unmittelbar vor dem Einbau entfernen.

### Funktionsmodul lagern

Funktionsmodul nur unter folgenden Bedingungen zwischenlagern:

- Verpackt lagern und nicht unmittelbar der Witterung aussetzen.
- Vor Feuchtigkeit und direkter Sonneneinstrahlung schützen.
- Temperatur –10 °C bis +70 °C, Luftfeuchte maximal 90% (nicht kondensierend)

# **TROX**<sup>®</sup>теснык

# 4 Aufbau- und Funktionsbeschreibung

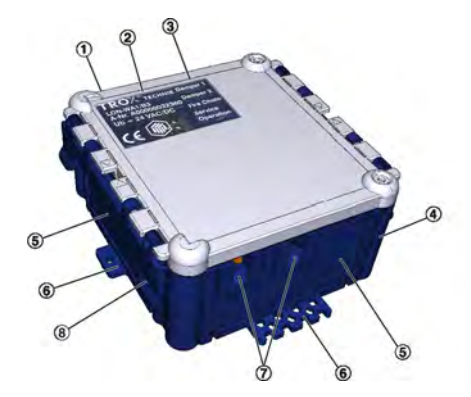

Abb. 1: Funktionsmodul LON-WA1/B3

- ① Deckel
- 2 Typenschild
- ③ Legende der LED-Anzeigen (⑮)
- ④ Gehäuse
- (5) Entnehmbare Seitenteile
- 6 Befestigungslaschen
- ⑦ Leitungseinführung für Antrieb
- ⑧ Deckelbefestigung
- 9 Klemmenblock Relais FireChain

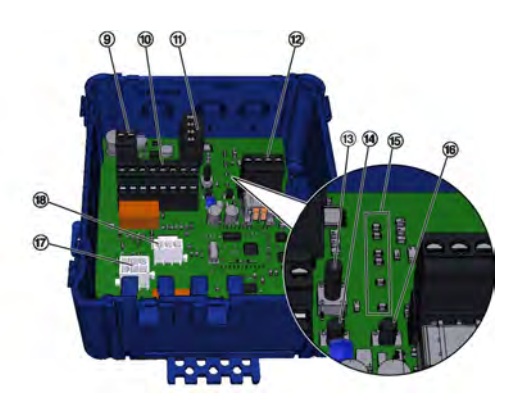

- Klemmenblock zur Verdrahtung einer zweiten BSK mittels Anschlussmodule WA1/B3-AD oder WA1/B3-AD230
- Klemmenblock Versorgungsspannung Ein-gang/Ausgang
- Klemmenblock LON-Netzwerk
- 13 Test-Taster
- Service-Taster
- (5) LED-Anzeigen
- ® Reset-Taster
- Stecksockel f
  ür Endschalter des Antriebes der Brandschutzklappe
- Image: Stecksockel f
  ür Versorgungsspannung des Antriebes der Brandschutzklappe

### Taster auf der Grundplatine

| Taster  | Funktion                                                                                                    |
|---------|----------------------------------------------------------------------------------------------------|
| Test    | Klappenfunktionstest wird ausgeführt: Klappe<br>fährt von der Normal-Position in die Fire-Posi-<br>tion und danach wieder in die Normal-Posi-<br>tion. |
| Service | Senden der Neuron-ID zur Systemintegration                                                                                                    |
| Reset   | Neustart                                                                                                    |

### LED-Anzeigen auf der Grundplatine

| Anzeige   | Beschreibung                                                                                            | LED  | Zustand               |
|-----------|----------------------------------------------------------------------------------------------------|------|-----------------------|
| Damper 1  | Wechsler-Relais für<br>Brandschutzklappe 1                                                              | grün | Relais<br>geöffnet    |
|           |                                                                                                    | rot  | Relais<br>geschlossen |
| Damper 2  | Schließer-Relais für<br>Brandschutzklappe 2<br>(über Anschluss-<br>modul WA1/B3-AD<br>oder WA1/B3-AD230 | grün | Relais<br>geöffnet    |
|           |                                                                                                    | rot  | Relais<br>geschlossen |
| FireChain | Schließer-Relais<br>FireChain                                                                           | gelb | Relais<br>geschlossen |

# Aufbau- und Funktionsbeschreibung

# **TROX**<sup>®</sup>теснык

| Anzeige   | Beschreibung        | LED  | Zustand             |
|-----------|---------------------|------|---------------------|
| Service   | Betriebszustandsan- | gelb | Status              |
| Operation | zeigen              | grün | Betriebsbe-<br>reit |

#### Funktionsbeschreibung

Das Funktionsmodul LON-WA1/B3 dient zur Überwachung und Ansteuerung von motorisch ausgerüsteten Brandschutzklappen in einem LON-Netzwerk. Grundsätzlich können über den LON-WA1/B3 zwei Brandschutzklappen verwaltet werden. Zur Anbindung einer zweiten Brandschutzklappe können die Anschlussmodule WA1/B3-AD oder WA1/B3-AD230 verwendet werden. Die Eignung für die Verwendung bei Entrauchungsklappen ist nicht nachgewiesen.

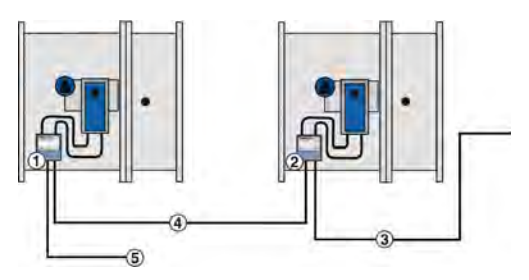

Abb. 2: Versorgungsspannung 230 V AC

- WA1/B3-AD230 steckerfertig f
  ür Antriebe 24 V AC
- ② LON-WA1/B3 steckerfertig f
  ür Antriebe 24 V AC
- ③ LON FTT twisted pair
- ④ 8-adriges Kabel
- S Versorgungsspannung 230 V AC

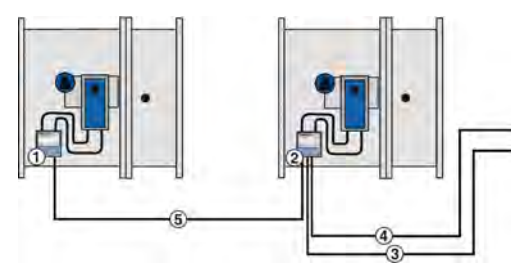

Abb. 3: Versorgungsspannung 24 V AC

- ① WA1/B3-AD
- ② LON-WA1/B3
- ③ Netzleitung 24 V AC
- ④ LON FTT twisted pair
- ⑤ 6-adriges Kabel

#### Sicherheitsstellungen

Für den Fehlerfall sind entsprechend dem VDMA Einheitsblatt 24200-1 "Automatisierte Brandschutzund Entrauchungssysteme-ABE" folgende Festlegungen getroffen:

- BSK Geschlossenstellung
- EK Verharren in der letzten Position

# Ansteuerung

Über die Eingangsvariable ActuDrive wird die BSK oder die EK angesteuert.

Die Ausgangsvariable ActuPosn signalisiert die aktuelle Stellung der Klappe, es gelten folgende Zuordnungen:

- Normal BSK in Offenstellung
- Fire BSK in Geschlossenstellung
- Normal EK in Geschlossenstellung
- Fire EK in Offenstellung

Nachdem Spannung an das LON-WA1/B3 Modul gelegt wird, fahren die angeschlossenen Klappen automatisch in die Normal Position.

# **TROX**<sup>®</sup>теснык

# Überwachungsfunktion

Bei der Einbindung des LON-WA1/B3 in ein Brandschutzkonzept sollte aus sicherheitstechnischen Gründen die Heartbeatfunktion eingeschaltet werden. Durch Setzen der Parameter MaxRcvTime für die Variable ActuDrive und MaxSendTime für die Variable ActuPosn wird sichergestellt, dass das LON-WA1/B3-Modul in regelmäßigen Zeitabständen Informationen sendet und empfängt. Damit wird die Überwachung der Übertragungsstrecke zur Steuerung sichergestellt. Im Fehlerfall fahren die Klappen in die entsprechende Sicherheitsposition und ein Alarm wird ausgegeben.

# Pulse

Die Variable Pulse dient zur Überprüfung des LON-Netzwerkes. Wird die Eingangsvariable gesetzt, so verändert das LON-WA1/B3-Modul nach Ablauf von 1 sec. die Ausgangsvariable. Bei einer Verkettung wird somit ein Triggerimpuls erzeugt, der nach Ablauf von N x 1 sek. (N = Anzahl der LON-WA1/B3-Module) am Ende der Kette wieder ausgelesen werden kann.

# Klappenfunktionstest

Mit Hilfe der Eingangsvariablen FT\_Test kann über eine Leittechnik oder den Test-Taster im Modul ein Klappenfunktionstest ausgelöst werden. Dabei werden die Klappen in die Fire Position (BSK=ZU / EK=AUF) und wieder in Normalstellung (BSK=AUF / EK=ZU) gefahren. Über die Ausgangsvariable FT\_Test kann abgelesen werden, ob ein Testlauf aktiv ist. Die Testbedingung bleibt für die Zeit TestHold-Time bestehen. Schaltet der ActuDrive während eines Tests auf Fire, so wird der Test automatisch abgebrochen.

# Fire Chain

Die Variablen FireChain können ein Signal bei Verkettung von der ersten bis zur letzten Klappe durchreichen, lösen diese dabei aber nicht aus. Das entsprechende FireChain Relais im LON-WA1/B3-Modul wird dabei angesteuert und kann als Sammelstörmeldung oder zur Abschaltung von Anlagen verwendet werden. Diese Funktion steht nur bei BSK zur Verfügung.

# 5 Technische Daten

| Versorgungsspannung                              | 20 – 28 V AC/DC 50/60 Hz                  |
|--------------------------------------------------|-------------------------------------------|
| Leistungsaufnahme ohne<br>Stellantriebe          | 3,12 VA bzw. 1,32 W                       |
| Max. Schaltleistung Relais<br>Damper 1 (24 V AC) | 120 VA (5 A ohmsche Last)                 |
| Max. Schaltleistung Relais<br>Damper 2 (24 V AC) | 144 VA (6 A ohmsche Last)                 |
| Max. Schaltleistung Relais<br>Fire Chain         | AC: 1500 V A (250 V AC; 6A ohmsche Last)  |
| LON-Schnittstelle                                | 4 Anschlussklemmen, FTT free topology     |
| Betriebstemperatur                               | +10 bis +60 °C                            |
| Relative Luftfeuchtigkeit (nicht kondensierend)  | < 95%                                     |
| Schutzklasse (Kleinspan-<br>nung)                | III                                       |
| Schutzgrad                                       | IP54                                      |
| Abmessungen (B × L × H)                          | 135 ×135 × 65 mm                          |
| Gewicht                                          | 0,130 kg                                  |
| Software Applikation                             | xif/apb-files unter<br><u>www.trox.de</u> |

# Anschlussklemmen

| Versorgungsspannung<br>Anschlussmodul WA1/B3-<br>AD oder WA1/B3-AD230 | Steckklemmen 90° für<br>0,08 – 2,5 mm²<br>Max. Schaltleistung 5A bei<br>24 V AC/DC |
|-----------------------------------------------------------------------|------------------------------------------------------------------------------------|
| LON-Netzwerk                                                          | Steckklemmen 90° für<br>0,08 – 2,5 mm²                                             |
| FireChain Signal                                                      | Steckklemmen 90° für<br>0,08 – 1,5 mm²                                             |
| Endlagen Stellantrieb                                                 | AMP-Buchse Typ MATE-<br>N_lok 6-polig                                              |
| Versorgungsspannung Stell-<br>antrieb                                 | AMP-Buchse Typ MATE-<br>N_lok 3-polig                                              |

# 6 Funktionsmodul montieren

Das Funktionsmodul kann je nach Bestellung unterschiedlich angeliefert werden.

- Vormontiert an einer Brandschutzklappe (Konsole)
- Einzeln zur Nachrüstung an einer Brandschutzklappe

# Nachrüstung an Brandschutzklappe

Bei Nachrüstung eines Funktionsmoduls an einer Brandschutzklappe kann der Montageort frei gewählt werden, da im Brandfall das Zufahren der Brandschutzklappe in die Sicherheitsstellung auch bei Ausfall des Moduls gewährleistet ist. Zur einfacheren Befestigung des Moduls wird die TROX-Universalkonsole empfohlen.

# Montage

Funktionsmodul an mindestens zwei Befestigungslaschen, z. B. mit Schrauben, befestigen.

# **TROX**<sup>®</sup>теснык

# Elektrische Verdrahtung

# 7 Elektrische Verdrahtung

#### Sicherheitshinweise

### Personal:

Elektrofachkraft

# GEFAHR!

### Lebensgefahr durch elektrischen Strom!

Bei Kontakt mit spannungsführenden Bauteilen besteht Lebensgefahr.

- Vor Beginn von Arbeiten die Versorgungsspannung ausschalten und gegen Wiedereinschalten sichern.
- Spannungsfreiheit allpolig feststellen!
- Arbeiten an spannungsführenden Bauteilen dürfen nur von qualifizierten Elektrofachkräften ausgeführt werden.

# 

### Fehlfunktion durch fehlerhafte Verdrahtung!

Bei der Verdrahtung folgende Hinweise beachten:

- Niemals die 24 V Versorgung anschließen, wenn die Versorgungsspannung vom WA1/B3-AD230 angeschlossen ist.
- Niemals gleichzeitig eine Versorgungsspannung von 24 V AC und 24 V DC anschließen.

# Hinweise zur Verdrahtung

Bei der Installation ist auf eine entsprechende Auslegung der Versorgungsleitungen zu achten. Insbesondere Leitungslängen, Leitungsquerschnitt und Übergangswiderstände beeinflussen mögliche Spannungsverluste. Weiterhin ist die Anschlussleistung des jeweiligen Gerätes zu berücksichtigen. Die Dimensionierung der Leitungen und die Auswahl der Leitungstypen sind durch den Elektroinstallateur zu erbringen. Dieses darf nur durch Elektrofachunternehmen erfolgen.

- Beim elektrischen Anschluss die geltenden Vorschriften sowie die allgemein anerkannten Regeln der Technik beachten. Insbesondere VDE-Richtlinien und ggf. die Vorgaben des örtlichen EVU's beachten.
- Die Anschlussdaten sind im Kapitel Technische Daten angegeben.
- Anschlussleitungen gegen mechanische Beschädigung geschützt verlegen.
- Für die Anschlussleitungen die Leitungseinführungen am Gehäuse verwenden. Die Seitenwände könne zur Vorbereitung der Kabeldurchführung herausgezogen werden.

# Beschränkte Reihenverdrahtung der Stromversorgung

Bei einer Versorgungsspannung mit 24 V AC/DC dürfen über die Doppelklemmen zur Begrenzung der Ströme auf der Leiterplatte und den Klemmen maximal 2 LON-WA1/B3 durchverbunden werden.

# Polarität der Stromversorgung

Beim Anschluss der Versorgungsspannung 24 V DC ist die Polarität für alle Module einzuhalten!

### Zugentlastung

Für alle Anschlusskabel ist eine bauseitige Zugentlastung anzubringen!

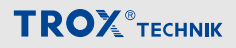

# Klemmenbelegung

# LON-WA1/B3

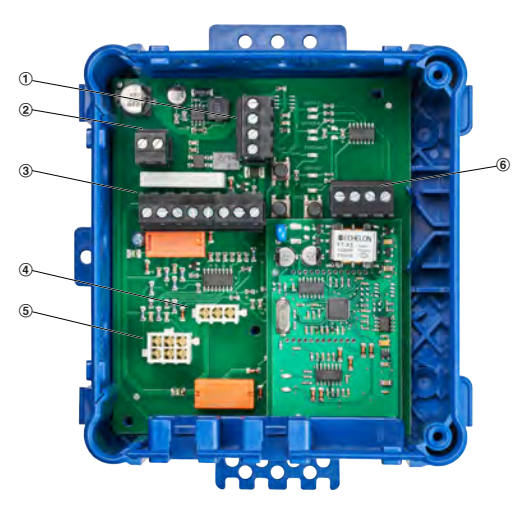

# Abb. 4: LON-WA1/B3

- 1 Anschluss Versorgungsspannung
- 2 Anschluss Relais FireChain
- 3 Anschluss Stellantrieb für 2. Brandschutzklappe
- 4 Stecksockel für Versorgungsspannung des Antriebes der Brandschutzklappe
- 5 Stecksockel für Endschalter des Antriebes der Brandschutzklappe
- 6 Anschluss LON-Netzwerk

#### Anschluss Versorgungsspannung (Abb. 4/1)

| Klemme | Belegung  | Beschreibung                                          |
|--------|-----------|-------------------------------------------------------|
| +      | + 24 V AC | Versorgungsspannung für LON-                          |
| -      | – 24 V AC | WA1/B3 darf nicht ange-                               |
| +      | + 24 V AC | sorgungsspannung vom                                  |
| -      | – 24 V AC | Anschlussmoduls WA1/B3-<br>AD230 bereitgestellt wird. |

# Anschluss Relais FireChain (Abb. 4/2)

| Klemme | Beschreibung                               |
|--------|--------------------------------------------|
| 13     | Durch das Relais kann z. B. eine Lüftungs- |
| 14     | anlage abgeschaltet werden.                |

# Anschluss Stellantrieb für 2. Brandschutzklappe (Abb. 4/3)

| Klemme      | Belegung  | Beschreibung                          |
|-------------|-----------|---------------------------------------|
| 1           | 24 V      | Ansteuerung BSK2                      |
| 2           | 0 V       | Ausgang als Stell-<br>signal zur BSK2 |
| 3           | 24 V      | Eingang Endschalter                   |
| 4           | 0 V       | BSK2                                  |
|             |           | Stellung BSK2 ZU                      |
| 5           | 24 V      | Eingang Endschalter                   |
| 6           | 0 V       | BSK2                                  |
|             |           | Stellung BSK2 AUF                     |
| 7           | + 24 V AC | Versorgungsspannung                   |
| 8 – 24 V AC | – 24 V AC | für LON-WA1/B3 bei                    |
|             |           | Anschlussmoduls                       |
|             |           | WA1/B3-AD230                          |

### Anschluss LON-Netzwerk (Abb. 4/6)

| Klemme | Anschluss |
|--------|-----------|
| NA     | LON-A     |
| NB     | LON-B     |
| NA     | LON-A     |
| NB     | LON-B     |

# Elektrische Verdrahtung

# **TROX**<sup>®</sup>теснык

# Anschluss der Datenleitungen

Das LON-WA1/B3 besitzt Anschlussklemmen für maximal zwei Datenleitungen eines LON-Netz-werkes.

- Datenleitung, (2-adrig), abisolieren, in die Klemmen einführen und die Schrauben handfest anziehen.
- Bei der Installation muss auf korrekte Polung der Aderpaare geachtet werden. Eine falsche Polung führt zur Invertierung der Datensignale und damit zu Kommunikationsfehlern.
- Die Datenleitungen mit einer bauseitigen Zugentlastung befestigen.
- Maximal können 32 Geräte in einem Netzwerksegment betrieben werden.
- Zur Vermeidung von Leitungsreflektionen sind Netzwerksegmente beidseitig mit 120Ω Busterminatoren abzuschließen.

# WA1/B3-AD230

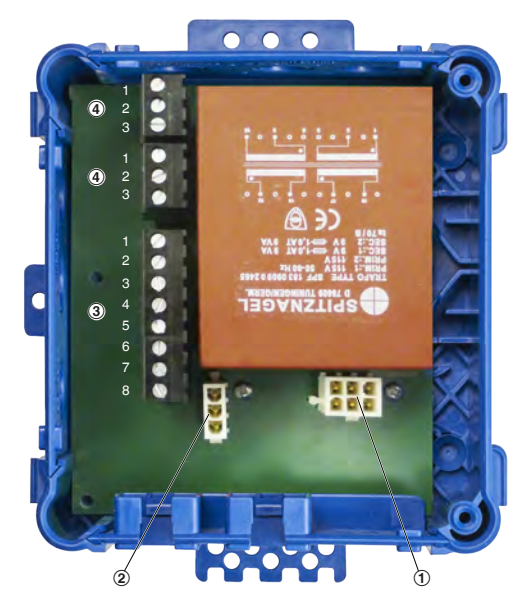

Abb. 5: WA1/B3-AD230

- Stecksockel f
  ür Endschalter des Antriebes der 2. Brandschutzklappe
- ② Stecksockel f
  ür Versorgungsspannung des Antriebes der 2. Brandschutzklappe
- ③ Anschluss zum LON-WA1/B3
- ④ Anschluss Versorgungsspannung 230 V AC, Doppelklemme zum Durchschleifen der Versorgungsspannung

# Anschluss an LON-WA1/B3 (Abb. 5/3)

| Klemme<br>WA1/B3-AD230 | Klemme<br>LON-WA1/B3 | Belegung                        |
|------------------------|----------------------|---------------------------------|
| 1                      | 1                    | Signaleingang zur               |
| 2                      | 2                    | Ansteuerung BSK2                |
| 3                      | 3                    | Signalausgang End-              |
| 4                      | 4                    | lage ZU                         |
| 5                      | 5                    | Signalausgang End-              |
| 6                      | 6                    | lage AUF                        |
| 7                      | 7                    | Versorgungsspan-                |
| 8                      | 8                    | nung für LON-<br>WA1/B3 24 V AC |

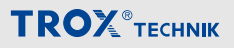

Anschluss zum LON-WA1/B3 mit 8-adriger Anschlussleitung.

# Anschluss Versorgungsspannung (Abb. 5/④)

| Klemme | Belegung | Beschreibung              |
|--------|----------|---------------------------|
| 1      | L        | Versorgungsspannung 230 V |
| 2      | Ν        | AC                        |
| 3      | PE       |                           |

| Klemme<br>WA1/B3-AD230 | Klemme<br>LON-WA1/B3 | Belegung            |
|------------------------|----------------------|---------------------|
| 3                      | 3                    | Signalausgang End-  |
| 4                      | 4                    | lage ZU             |
| 5                      | 5                    | Signalausgang End-  |
| 6                      | 6                    | lage AUF            |
| 7                      | -                    | wird nicht honötigt |
| 8                      | -                    | wird ment benotigt  |

# WA1/B3-AD

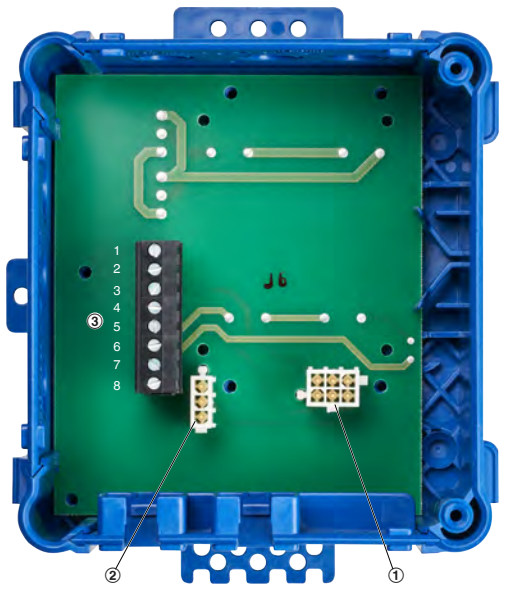

# Abb. 6: WA1/B3-AD

- Stecksockel f
  ür Endschalter des Antriebes der 2. Brandschutzklappe
- ② Stecksockel f
  ür Versorgungsspannung des Antriebes der 2. Brandschutzklappe
- ③ Anschluss zum LON-WA1/B3

# Anschluss an LON-WA1/B3 (Abb. 5/③)

| Klemme<br>WA1/B3-AD230 | Klemme<br>LON-WA1/B3 | Belegung          |
|------------------------|----------------------|-------------------|
| 1                      | 1                    | Signaleingang zur |
| 2                      | 2                    | Ansteuerung BSK2  |

Anschluss an LON-WA1/B3 mit 6-adriger Anschlussleitung.

# Funktionsmodul in Betrieb nehmen

# **TROX**<sup>®</sup>теснык

# 8 Funktionsmodul in Betrieb nehmen

Vor der Inbetriebnahme ist das Funktionsmodul entsprechend der folgenden LON-Spezifikationen mit dem LonMaker®-Plug-in zu konfigurieren % 8.2 "Konfigurieren mit LonMaker®-Plug-in" auf Seite 23.

Die Inbetriebnahme des Funktionsmoduls in Verbindung mit der Brandschutzklappe erfolgt im Rahmen der Inbetriebnahme der Brandschutzanlage durch den Anlagenerrichter.

# **Beschreibung Funktionsobjekte**

Die Spezifikation des Knotens orientiert sich weitesgehend am LonMark-Profil 11001 "Fire Smoke Damper Actuator" (FSDA) und ist für die speziellen Funktionen des Funktionsmoduls entsprechend erweitert worden.

Der LON-Knoten besteht aus dem Node-Objekt und vier FSDA Objekten. Die FSDA Objekte bestehen aus Netzwerk-Variablen und Konfigurations- Parametern.

Alle Variablen und Parameter basieren auf Standardnetzwerkvariablen (SNVT), wodurch eine einfache Einbindung des LON-WA1/B3 in ein LON-WORKS-Netzwerk gewährleistet ist.

| Node Object                     |                                  |  |
|---------------------------------|----------------------------------|--|
| nviPulse<br>SNVT_switch         | voPulseFb<br>NVT_switch          |  |
| FSDA Object (2x)                | $\neg$                           |  |
| nviActuDrive<br>SNVT_hvac_emerg | nvoActuDriveFb<br>NVT_hvac_emerg |  |
| ∑s                              | nvoActuPosn<br>NVT_hvac_emerg    |  |
| $\sum$                          | nvoAlarm2<br>SNVT_alarm_2        |  |
| SNVT_hvac_emerg                 | NVT_hvac_emerg                   |  |
| nviFT_Test<br>SNVT_hvac_emerg   | nvoFT_Test<br>NVT_hvac_emerg     |  |
| Configuration                   |                                  |  |
| SCPTmaxSendTime                 |                                  |  |
| SCPToffDely                     |                                  |  |
| SCPTdirection                   | $\rightarrow$                    |  |
| SCPTdriveTime                   |                                  |  |
| SCPTactuatorType                |                                  |  |
| SCPTinstallDate                 |                                  |  |
| SCPTlocation                    |                                  |  |
| SCPTmaintDate                   |                                  |  |
| SCPTzoneNum                     |                                  |  |
| SCPTdevMajVer                   |                                  |  |
| SCPTdevMinVer                   |                                  |  |
| SCPTmaxRcvTime                  |                                  |  |
| SCPTholdTime                    |                                  |  |
| SCPTmanfDate                    |                                  |  |
| SCPToemType                     |                                  |  |

Abb. 7: LON Funktionsobjekte

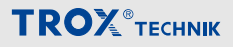

#### Netzwerkvariablen

#### Node Object

#### nviPulse

# SNVT Typ: SNVT\_switch

**Funktion:** Die Variable *nviPulse* dient der Überprüfung eines LON-Netzwerkes. Wird die Eingangsvariable *nviPulse* = 1 gesetzt, so verändert das LON-WA1/B3 Modul nach Ablauf von 1 sek. die Ausgangsvariable *nvoPulse* von 0 auf 1. Bei einer Verkettung der Ausgangsvariablen *nvoPulse* mit der Eingangsvariablen *nviPulse* wird somit ein Triggerimpuls erzeugt, der nach Ablauf von N x 1 sec. (N=Anzahl der LON-WA1/B3 Module) am Ende der Kette wieder ausgelesen werden kann.

#### Gültige Werte:

| Wert | Funktion          |
|------|-------------------|
| 1    | Pulse-Signal      |
| 0    | Kein Pulse-Signal |

#### nvoPulseFB

SNVT Typ: SNVT\_switch

Funktion: Siehe nviPulse.

#### **FSDA Object**

#### nviActuDrive

SNVT Typ: SNVT\_hvac\_emerg

**Funktion:** Dieser Eingang steuert die Position der Klappe. Die Eingangsvariable kann zyklisch angesprochen werden, wobei die Wiederholrate mit dem Parameter *SCPTmaxRcvTime* zu definieren ist.

### Gültige Werte:

| Wert         | Funktion        |
|--------------|-----------------|
| EMERG_NORMAL | Normal-Position |
| EMERG_FIRE   | Fire-Position   |
| EMERG_NUL    | Normal-Position |

#### nviFireChain

#### SNVT Typ: SNVT\_hvac\_emerg

Funktion: Die Variablen *nviFireChain* und *nvoFire-Chain* können ein Signal bei Verkettung von der ersten bis zur letzten Klappe durchreichen, lösen diese aber nicht aus. Im Brandfall, also wenn *nviFireChain* oder *nviActuPosn* auf FIRE gehen, fällt das FireChain-Relais ab. Damit kann z. B. eine Lüftungsanlage abgeschaltet werden.

#### Gültige Werte:

| Wert         | Funktion        |
|--------------|-----------------|
| EMERG_NORMAL | Normal-Position |
| EMERG_FIRE   | Fire-Position   |

#### nviFT\_Test

#### SNVT Typ: SNVT\_hvac\_emerg

**Funktion:** Mit Hilfe dieser Eingangsvariablen kann über eine Leitebene ein Klappenfunktionstest ausgelöst werden. Dabei wird die Klappe in die Fire-Position gefahren. Die Klappe verharrt bis zum Ablauf der durch den Konfigurationsparameter *SCPTholdTime* vorgegebenen Zeit in der Fire-Position. Danach kann über die Variable *nviActuDrive* die Klappe wieder in die Normal-Position gefahren werden.

#### Gültige Werte:

| Wert         | Funktion  |
|--------------|-----------|
| EMERG_NORMAL | kein Test |
| EMERG_FIRE   | Test      |

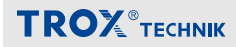

# Funktionsmodul in Betrieb nehmen

#### nvoActuDriveFb

SNVT Typ: SNVT\_hvac\_emerg

**Funktion:** Diese Ausgangsvariable zeigt den Zustand von *nviActuDrive*.

## Gültige Werte:

| Wert         | Funktion        |
|--------------|-----------------|
| EMERG_NORMAL | Normal-Position |
| EMERG_FIRE   | Fire-Position   |
| EMERG_NUL    | Normal-Position |

#### nvoActuPosn

SNVT Typ: SNVT\_hvac\_emerg

**Funktion:** Diese Ausgangsvariable spiegelt den aktuellen Stand der Klappe wieder. Werte werden bei Zustandsänderung spontan übertragen. Sie können auch zusätzlich zyklisch übertragen werden, wobei die Wiederholrate mit dem Parameter *SCPTmaxSendTime* zu definieren ist.

#### Gültige Werte:

| Wert         | Funktion                                              |
|--------------|-------------------------------------------------------|
| EMERG_NORMAL | Normal-Position                                       |
| EMERG_FIRE   | Fire-Position                                         |
| EMERG_NUL    | Null-Position (zwischen<br>Normal- und Fire Position) |

#### nvoFireChain

SNVT Typ: SNVT\_hvac\_emerg

Funktion: Siehe nviFireChain.

#### nvoFT\_Test

SNVT Typ: SNVT\_hvac\_emerg

**Funktion:** Mit Hilfe dieser Ausgangsvariablen kann über eine Leitebene abgelesen werden, ob ein Klappenfunktionstest ansteht. Gültige Werte sind mit *nviFT\_Test* identisch.

# nvoAlarm2

# SNVT Typ: SNVT\_alarm2

**Funktion:** Dieser Alarm-Ausgang signalisiert einem Monitor-System ein mögliches Fehlverhalten des LON-Knotens. Die Meldung enthält alle Informationen welche Rückschlüsse auf die Art des Fehlverhaltens ermöglichen. Sie werden nach Auftreten spontan übertragen.

| AlarmType           | Description           | PriorityLevel | Erläuterung                                                                                                    |
|---------------------|-----------------------|---------------|----------------------------------------------------------------------------------------------------|
| AL_NO_COND          | Normal                | 16            | Klappe befindet sich in Normal-Position                                                                                                    |
| AL_FIR_TRBL         | Fire                  | 4             | Klappe befindet sich in Fire-Position; wird auch bei Testlauf ausgegeben.                                                                                                    |
| AL_FIR_MONITOR_COND | TimeToNormal Position | 6             | Die Klappe brauchte länger um von der Fire- in die Normal-Position zu kommen, als unter dem Kartenreiter <i>"Config"</i> bei <i>"DriveTime"</i> angegeben.                              |
|                     | TimeToFire Position   | 6             | Die Klappe brauchte länger um von der Normal-<br>in die Fire-Position zu kommen, als unter dem<br>Kartenreiter <i>"Config"</i> bei <i>"OffTime"</i> angegeben.                          |
| AL_ERROR            | ReceiveUpdate Error   | 6             | Die Eingangsvariable nviActuDrive wurde nicht<br>innerhalb des Zeitraums, der unter dem Karten-<br>reiter " <i>Config</i> " unter " <i>MaxRcvTime</i> " angegeben<br>ist, aktualisiert. |
|                     | LimitSwitchFault      | 6             | Die Klappe signalisiert, dass sie sich gleichzeitig<br>in Normal- und in Fire-Position befindet.                                                                                        |

### Konfigurationsparameter

### SCPToffDely

### SCPT Typ: SCPToffDely

Funktion: Dieser Parameter definiert die maximale Zeit, die eine Klappe benötigt, um in die Fire-Position zu fahren. Wird die Zeit überschritten, so wird der Alarm-Type AL\_FIR\_MONITOR\_COND ausgegeben. Wird ein Wert von 0 Sekunden eingetragen, so wird keine Überprüfung der Laufzeit vorgenommen. Dies ist beim Einsatz in rein mechanischen Klappen zu berücksichtigen!

# SCPTmaxSendTime

SCPT Typ: SCPTmaxSendTime

**Funktion:** Dieser Parameter definiert in welchem Zeitintervall [Sekunden] die Ausgangsvariable *nvo-ActuPosn* zyklisch übertragen wird. Wert 0 Sekunden schaltet diese Funktion aus.

### SCPTmaxRcvTime

#### SCPT Typ: SCPTmaxRcvTime

**Funktion:** Dieser Parameter definiert innerhalb welcher Zeit [Sekunden] der Eingang *nviActuDrive* angesprochen werden muss. Bleibt die Aktualisierung des Einganges aus, fährt die Klappe in die Fire-Position und der Alarm-Type AL\_ERROR wird ausgegeben. Wird ein Wert von 0 Sekunden eingetragen, erfolgt keine Überprüfung.

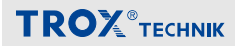

# Funktionsmodul in Betrieb nehmen

### SCPTdirection

SCPT Typ: SCPTdirection

**Funktion:** Dieser Parameter beschreibt die Wirkrichtung der Klappe.

#### Gültige Werte:

| Value           | Funktion           |
|-----------------|--------------------|
| 0               | Brandschutzklappe  |
| 1               | Entrauchungsklappe |
| Standardwort: 0 |                    |

Standardwert: 0

#### SCPTdriveTime

#### SCPT Typ: SCPTdriveTime

**Funktion:** Dieser Parameter definiert die maximale Zeit, die eine Klappe benötigt, um in die Normal-Position zu fahren. Wird die Zeit überschritten, so wird der Alarm-Type AL\_FIR\_MONITOR\_COND ausgegeben und die Klappe fährt wieder in die Fire-Position zurück. Wird ein Wert von 0 Sekunden eingetragen, so wird keine Überprüfung der Laufzeit vorgenommen. Dies ist beim Einsatz in rein mechanischen Klappen zu berücksichtigen!

### SCPTholdTime

#### SCPT Typ: SCPTholdTime

**Funktion:** Dieser Parameter gibt den Zeitraum [Sekunden] an, wie lange bei einem Testlauf, der über die Variable *nviFT\_Test* ausgelöst wurde, die Klappe in der Fire-Position verharren soll, bevor sie wieder durch die Variable *nviActuDrive* in die Normal- Position gefahren werden kann.

### SCPTactuatorType

SCPT Typ: SCPTactuatorType

**Funktion:** Beschreibung der angeschlossenen Klappe mit bis zu 30 ASCII-Zeichen.

### SCPTinstallDate

SCPT Typ: SCPTinstallDate

**Funktion:** Datum und Uhrzeit der Installation des Knotens im LON-Netz.

#### SCPTlocation

SCPT Typ: SCPTlocation

**Funktion:** Beschreibung des physikalischen Ortes des LON-Moduls mit bis zu 30 ASCII-Zeichen.

## SCPTmaintDate

SCPT Typ: SCPTmaintDate

Funktion: Datum und Uhrzeit der letzten Wartung oder Inspektion der Klappe und/oder des Antriebes.

#### SCPTzoneNum

SCPT Typ: SCPTzoneNum

Funktion: Hier kann der Anwender eine Zonennummer eintragen, welche Rückschlüsse auf die Lage des LON-Moduls zulässt.

#### SCPTmanfDate

SCPT Typ: SCPTmanfDate

Funktion: Hier kann das Erstelldatum der Software des LON-WA1/B3 abgelesen werden (unveränderlich).

### **SCPToemType**

SCPT Typ: SCPToemType

Funktion: Anzeige des OEM-Typs (unveränderlich).

#### SCPTdevMajVer

SCPT Typ: SCPTdevMajVer

**Funktion:** Anzeige der Software-Version des LON-WA1/B3 (x,...).

#### SCPTdevMinVer

SCPT Typ: SCPTdevMinVer

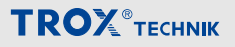

Funktion: Anzeige der Software-Unterversion des LON-WA1/B3 (...,x)

# **TROX**®теснык

# Konfigurieren mit LonMaker®-Plug-in

Das Plug-in TROX LON-WA1B3\_01 ist ein LNSfähiges Plug-in basierend auf dem Standard des Netzwerkmanagement-Tools LonMaker® 3 für Windows.

# Plug-in installieren

Vor der Plug-in Installation auf dem PC:

- Systemvoraussetzungen f
  ür die Software pr
  üfen
- Software LonMaker® 3 auf dem Rechner installieren
- Device Resource Files (DRF) installieren

# **Device Resource Files (DRF)**

In den Device Resource Files sind die Definitionen der verschiedenen Netzwerkvariablentypen hinterlegt. Bei der Applikation für den LON-WA1/B3 wurden ausschließlich Standardnetzwerkvariablen verwendet, so dass keine herstellerspezifischen Definitionen benötigt werden.

Voraussetzung ist jedoch die Installation der aktuellen LONMARK® DRF (Data Version 13.0 oder höher) <u>http://www.lonmark.org</u>

# Installation

Zur Installation des Plug-ins das Setup-Programm "Setup.exe" starten.

Anschließend das Setup-Programm entsprechend der Programmabfragen durchführen, dabei beachten das die vorgegebenen Installationspfade möglichst beibehalten werden.

Das Plug-in befindet sich nach der Installation in Programmgruppe "TROX LNS PlugIn`s" unter Start/ Programme (Windows).

# Plug-in starten

Zur Konfiguration des LON-WA1/B3 werden folgende Punkte vorausgesetzt:

- Das Funktionsmodul wurde korrekt im LON-Netzwerk installiert und ist in Betrieb.
- Die Software LonMaker, die Device Resource Files und das Plug-In wurden korrekt auf dem PC installiert.

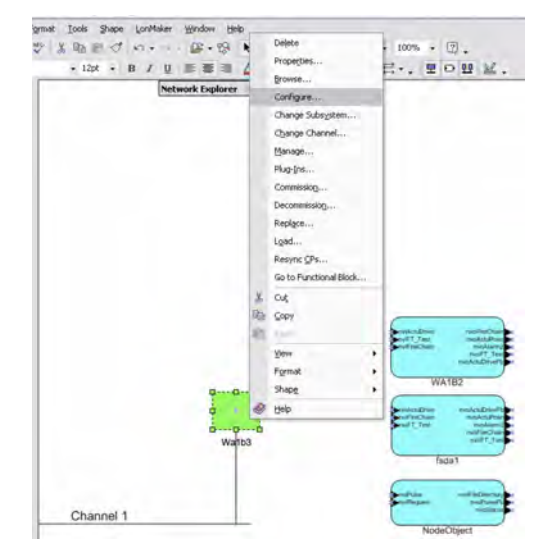

# Abb. 8: Configure

Das Plug-in wird im Netzwerkmanagement-Tool LonMaker® am jeweiligen Gerät (Device) gestartet. Dazu den entsprechenden "Knoten" auswählen und im Kontextmenü (rechte Maustaste) den Menüpunkt "Configure" aufrufen.

Das Plug-in wird für jeden einzelnen LON-Knoten neu gestartet, d.h. über das Plug-In erhält man Zugriff auf den jeweils aktuellen Knoten. Es sollte immer nur ein Plug-in geöffnet sein (nicht mehrere gleichzeitig).

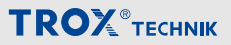

# Modul konfigurieren

#### Fenster Main

Das Plug-in TROX LON-WA1B3\_01 verfügt über vier Fenster, die über Reiter angewählt werden können. In den Fenstern können die für das jeweilige Funktionsmodul erforderlichen Daten eingegeben oder aktuelle Werte ausgelesen werden.

| OEM Type:<br>Marcel Date: | TREX LON WATE2         | Pulse In:<br>Pulse Out | LOW  |
|---------------------------|------------------------|------------------------|------|
| manu Date.                | Tanal 2 Les 10, Les 14 |                        |      |
| Damper Type:              |                        |                        |      |
|                           | I III THE              |                        |      |
| C EK.                     | HI TO                  |                        |      |
|                           | The second second      |                        |      |
|                           |                        |                        |      |
|                           |                        | Version                | 110  |
|                           |                        | TOPPAL                 | 4,02 |
|                           |                        |                        |      |

#### Abb. 9: Fenster Main

Im Fenster "Main" werden allgemeine Daten angezeigt und grundsätzliche Einstellungen vorgenommen:

- OEM-Type Anzeige des OEM-Typs
- Manuf Date Anzeige des Erstelldatum der Software, Format: JJJJ, MM, TT, HH, MM, SS
- Pulse In/Out Anzeige zur Überprüfung des LON-Netzwerkes "Low" = Wert 0, "High" = Wert 1
- Damper Type Auswahlbutton zur Einstellung der Art der angeschlossenen Klappe(n)

*"BSK"* = Brandschutzklappe

"EK" = Entrauchungsklappe

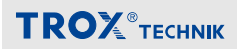

### Fenster Damper1 / Damper2

| Inputs        |                       | Outputs      |          |
|---------------|-----------------------|--------------|----------|
| ActuDrive     | 0                     | ActuDriveFb  | 0        |
|               | <ul> <li>V</li> </ul> | ActuPosn     | 0        |
| FireChain     | nactive               | FireChain    | inactive |
| FT_Test       | inactive              | FT_Test      | inactive |
| Alarm         |                       |              |          |
| AlarmType     | AL_NO_CONDITION       | SequenceNr   | 30       |
| PriorityLevel | PR_16                 | Description: | Normal   |
|               |                       |              |          |
|               |                       |              |          |

Abb. 10: Fenster Damper1

Im Fenster *"Damper1"* werden die Eingangs- und Ausgangsvariablen und der Alarmstatus für die erste Brandschutz- oder die Entrauchungsklappe angezeigt.

Falls noch eine weitere Brandschutzklappe am Funktionsmodul angeschlossen ist, werden die Werte hierfür im Fenster *"Damper2"* angezeigt.

#### Inputs

ActuDrive: Farbliche Statusanzeige der Eingangsvariable *nviActuDrive* & *"nviActuDrive" auf Seite 18* 

| Farbe | Bedeutung                                 |
|-------|-------------------------------------------|
| Rot   | Befehl "Klappe in Fire-Position fahren"   |
| Grün  | Befehl "Klappe in Normal-Position fahren" |
| Gelb  | Befehl "Klappe in Normal-Position fahren" |
| Grau  | LON-WA1/B3 offline                        |

**FireChain:** Statusanzeige der Eingangsvariable *nviFireChain*, & *"nviFireChain" auf Seite 18.* 

| Wert     | Bedeutung                    |
|----------|------------------------------|
| active   | Relais FireChain geöffnet    |
| inactive | Relais FireChain geschlossen |

**FT\_Test:** Statusanzeige der Eingangsvariable *nviFT\_Test % "nviFT\_Test " auf Seite 18* 

| Wert     | Bedeutung                            |
|----------|--------------------------------------|
| active   | Klappenfunktionstest wird ausgeführt |
| inactive | kein Test                            |

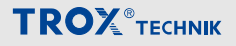

Die Betätigung des Test-Tasters am LON-WA1/B3, wird hier nicht angezeigt (Anzeige inactive).

### Outputs

ActuDriveFb: Statusanzeige der Ausgangsvariable nvoActuDriveFb ⇔ "nvoActuDriveFb" auf Seite 19 ActuDriveFb gibt den Zustand der Eingangsvariablen ActuDrive aus.

| Farbe | Bedeutung                                          |
|-------|----------------------------------------------------|
| Rot   | Klappe in Fire-Position                            |
| Grün  | Klappe in Normal-Position                          |
| Gelb  | Klappe in Null-Position (zwischen Normal und Fire) |
| Grau  | LON-WA1/B3 offline                                 |

ActuPosn: Statusanzeige der Ausgangsvariable *nvoActuPosn* & *"nvoActuPosn" auf Seite 19 Actu- Posn* gibt den aktuellen Zustand der Endlagenschalter an der Klappe aus.

| Farbe | Bedeutung                                |
|-------|------------------------------------------|
| Rot   | Fire-Position                            |
| Grün  | Normal-Position                          |
| Gelb  | Null-Position (zwischen Normal und Fire) |
| Grau  | LON-WA1/B3 offline                       |

**FireChain:** Statusanzeige der Ausgangsvariable *nvoFireChain*, & *"nviFireChain" auf Seite 18.* 

| Wert     | Bedeutung                    |
|----------|------------------------------|
| active   | Relais FireChain geöffnet    |
| inactive | Relais FireChain geschlossen |

**FT\_Test:** Statusanzeige der Ausgangsvariable *nvoFT\_Test*  \$\% ,,*nviFT\_Test* " *auf Seite 18* 

*nvoFT\_Test* zeigt sowohl die Auslösung der Testfunktion über den Eingang FT\_Test, wie auch eine Auslösung durch den Testtaster am LON-WA1/B3 an.

| Wert     | Bedeutung                            |
|----------|--------------------------------------|
| active   | Klappenfunktionstest wird ausgeführt |
| inactive | kein Test                            |

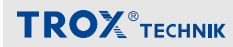

# Alarm

# Statusanzeige der Ausgangsvariable nvoAlarm2 & "nvoAlarm2" auf Seite 20

| AlarmType               | Description                | Priority-<br>Level | Erläuterung                                                                                                    |
|-------------------------|----------------------------|--------------------|----------------------------------------------------------------------------------------------------|
| AL_NO_COND              | Normal                     | 16                 | Klappe befindet sich in Normal-Position                                                                                                    |
| AL_FIR_TRBL             | Fire                       | 4                  | Klappe befindet sich in Fire-Position; wird auch bei Testlauf aus-<br>gegeben.                                                                                                  |
| AL_FIR_MONITOR_<br>COND | TimeToNormal Posi-<br>tion | 6                  | Die Klappe brauchte länger um von der Fire- in die Normal-Posi-<br>tion zu kommen, als unter dem Kartenreiter <i>"Config"</i> bei<br><i>"DriveTime"</i> angegeben.              |
|                         | TimeToFire Position        | 6                  | Die Klappe brauchte länger um von der Normal- in die Fire-Posi-<br>tion zu kommen, als unter dem Kartenreiter <i>"Config"</i> bei<br><i>"OffTime"</i> angegeben.                |
| AL_ERROR                | ReceiveUpdate Error        | 6                  | Die Eingangsvariable <i>nviActuDrive</i> wurde nicht innerhalb des Zeitraums, der unter dem Kartenreiter <i>"Config"</i> unter <i>"MaxRcvTime"</i> angegeben ist, aktualisiert. |
|                         | LimitSwitchFault           | 6                  | Die Klappe signalisiert, dass sie sich gleichzeitig in Normal- und<br>in Fire-Position befindet.                                                                                |

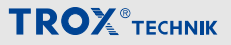

# **Fenster Config**

| Jamperi                                   | Damper2                        |
|-------------------------------------------|--------------------------------|
| MaxRovTime: 0 s                           | MaxRcvTime: 0 s                |
| MaxSendTime: 0 s                          | MaxSendTime: 0 s               |
| TestHoldTime: 30 \$                       | TestHoldTime: 60 s             |
| DriveTime: 150 *                          | DriveTime: 150 *               |
| OffTime: 30 \$                            | OffTime: 30 s                  |
| ActuatorType: BELIMO                      | ActuatorType: BELIMO           |
| ZoneNr 0                                  | ZoneNr: 0                      |
| Location                                  | Location                       |
| y m d h m s<br>InstallDate: 0 0 0 0 0 0 0 | ymdhms<br>InstalDate: 00000000 |
| MarwDate: 0 0 0 0 0 0 0                   | MaintDate: 0 0 0 0 0 0         |
|                                           |                                |
|                                           |                                |

#### Abb. 11: Fenster Config

Im Fenster *"Config"* können die Werte der Konfigurationsparameter für die Klappe 1 (Damper1) und Klappe 2 (Damper2) eingeben werden:

MaxRcvTime [Sekunden]: 🖏 "SCPTmaxRcvTime" auf Seite 20

MaxSendTime [Sekunden]: 🖏 "SCPTmaxSendTime" auf Seite 20

TestHoldTime [Sekunden]: & "SCPTholdTime" auf Seite 21

DriveTime [Sekunden]: 🖏 "SCPTdriveTime" auf Seite 21

OffTime [Sekunden]: & "SCPToffDely" auf Seite 20

ActuatorType: 🗞 "SCPTactuatorType" auf Seite 21

ZoneNr: 🗞 "SCPTzoneNum" auf Seite 21

Location: 🖏 "SCPTlocation" auf Seite 21

InstallDate: 🖏 "SCPTinstallDate" auf Seite 21

MaintDate: 🗞 "SCPTmaintDate" auf Seite 21

# **TROX**<sup>®</sup>теснык

### 9 Funktionsmodul demontieren und entsorgen

# Demontieren

Nachdem das Gebrauchsende erreicht ist, muss das Gerät demontiert und einer umweltgerechten Entsorgung zugeführt werden.

- 1. Versorgungsspannung physisch abtrennen.
- Sonstige angeschlossene Leitungen entfernen.

# Entsorgen

Sofern keine Rücknahme- oder Entsorgungsvereinbarung getroffen wurde, zerlegte Bestandteile der Wiederverwertung zuführen:

Elektroschrott und Elektronikkomponenten von zugelassenen Fachbetrieben entsorgen lassen.

# Index

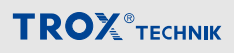

# 10 Index

| 4 |   |    |
|---|---|----|
| , | - | ۱. |
| - |   | -  |

| Alarme                         | 20 |    |
|--------------------------------|----|----|
| Allgemeines                    | 4  |    |
| Anschluss                      |    |    |
| 2. Brandschutzklappe           | 14 |    |
| LON-Netzwerk                   | 14 |    |
| Relais FireChain               | 14 |    |
| Versorgungsspannung            | 14 |    |
| Anzeigelemente                 |    |    |
| Zustandsanzeige                | 9  | L  |
| В                              |    | La |
| Bedienelemente                 |    | Li |
| Taster                         | 9  | Lo |
| Bestimmungsgemäße Verwendung   | 7  | М  |
| D                              |    | М  |
| Demontage                      | 29 | М  |
| E                              |    | Ν  |
| Elektrische Installation       | 13 | N  |
| Elektrischer Anschluss 14, 15, | 16 |    |
| Entsorgung                     | 29 |    |
| Ersatzteile                    | 6  |    |
| F                              |    |    |
| Fehlgebrauch                   | 7  |    |
| Funktion                       | 10 |    |
| н                              |    |    |
| Hotline                        | 6  |    |
| κ                              |    |    |
| Klemmenbelegung 14, 15,        | 16 |    |
| Konfiguration                  | 23 | Ρ  |
| Konfigurationsparameter        |    | Pe |
| SCPTactuatorType               | 21 | ΡI |
| SCPTdevMajVer                  | 21 |    |
| SCPTdevMinVer                  | 21 |    |
| SCPTdirection                  | 21 |    |
| SCPTdriveTime                  | 21 |    |
| SCPTholdTime                   | 21 |    |

| SCPTinstallDate | 21        |
|-----------------|-----------|
| SCPTlocation    | 21        |
| SCPTmaintDate   | 21        |
| SCPTmanfDate    | 21        |
| SCPTmaxRcvTime  | 20        |
| SCPTmaxSendTime | 20        |
| SCPToemType     | 21        |
| SCPToffDely     | 20        |
| SCPTzoneNum     | 21        |
|                 |           |
| agerung         | . 8       |
| ieferumfang     | . 8       |
| onMaker®        | 23        |
| 1               |           |
| längelhaftung   | . 6       |
| lontage         | 12        |
|                 |           |
| etzwerkvariable |           |
| nviActuDrive    | 18        |
| nviFireChain    | 18        |
| nviFT_Test      | 18        |
| nviPulse        | 18        |
| nvoActuDriveFb  | 19        |
| nvoActuPosn     | 19        |
| nvoAlarm2       | 20        |
| nvoFireChain    | 19        |
| nvoFT_Test      | 19        |
| nvoPulseFB      | 18        |
| orsonal         | 7         |
|                 | . '<br>วว |
| Fenster Config  | 20<br>28  |
| Fenster Damper1 | 25        |
| Fenster Damper? | 25        |
| Fenster Main    | 20        |
|                 | <b>4</b>  |

# TROX®теснык

| installieren        | 23  | Transport     | 8          |
|---------------------|-----|---------------|------------|
| starten             | 23  | U             |            |
| S                   |     | Urheberschutz | 5          |
| Service             | . 6 | v             |            |
| Sicherheit          | . 6 | Verdrahtung 1 | 14, 15, 16 |
| Software            | 23  |               |            |
| Symbole             | . 4 |               |            |
| т                   |     |               |            |
| Technische Daten    | 12  |               |            |
| Technischer Service | . 6 |               |            |

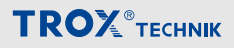